## Steps to Generate an Application Password (Google)

The steps required to generate an application password are described below.

## 1. Access your Google Account Settings

- Enter the following link <u>https://myaccount.google.com</u>.
- Sign in with the Google account you want to set up.

## 2. Activate Two-Step Verification

- In the left side menu, select "Security".
- In the section "How do you sign in to Google", locate the option "Two-step verification" and click on "Ready".
- Follow the procedure to link an authentication device, such as a mobile phone.

This feature adds an extra layer of security, as any attempt to access from an unrecognized app or device will require additional verification.

If the configuration was successful, the following message should be displayed.

| Google Account                                                                                                    |                                                         |          | 0 | <br>C |
|----------------------------------------------------------------------------------------------------|---------------------------------------------------------|----------|---|-------|
| ← Two-ste                                                                                                    | o verification                                          |          |   |       |
| Your account is<br>verification.<br>Prevent hackers fro<br>extra layer of secur<br>Unless you log in wi<br>to complete the sec<br>your account. You c<br>login options at any<br>Settings ©<br>Disable two-step<br>Disable two-step<br>Make sure you car<br>Access | Your account is now protected by two-step verification. | options. |   |       |
|                                                                                                    | Houringation                                            |          |   |       |
| ្រួជី<br>រួជនី្ស Authen                                                                                                    | ticator 🤨 Add Authenticator App                         | >        |   |       |

Note: If the two-step verification is already active, you can proceed directly to the next step.

## 3. Generate the Application Password

- Enter to <u>https://myaccount.google.com/apppasswords</u>.
- You may be asked to enter your password again.
- In the field **Application name** enter a descriptive name, such as: "My Deyel App", and click on ''Made''.

• A 16-character password will be displayed. Copy this password, as you won't be able to see it again.

| Google Account                                                                    |                                                                                                    | 0 | <br>С |
|-----------------------------------------------------------------------------------|----------------------------------------------------------------------------------------------------|---|-------|
| Application                                                                       | on passwords                                                                                                    |   |       |
| App passwords help<br>services that don't r                                       | you sign in to your Google Account on older apps and<br>neet modern security standards.                                                                                                    |   |       |
| App passwords are<br>adhere to modern s<br>you should check v<br>More information | Generated application password<br>Your app password for the device                                                                                                    |   |       |
| Your app passw                                                                    | mayygzmaoarigsez                                                                                                    |   |       |
| My Deyel App<br>To create an app-r<br>Application na                              | How to use it<br>Go to your Google Account settings in the app or device you're trying to set up.<br>Replace your password with the 16-character password shown above.<br>Just like a regular password, this app password provides full access to your<br>Google Account. You won't have to remember it, so don't write it down or share it<br>with anyone. |   |       |
|                                                                                   | Made                                                                                                    |   |       |
|                                                                                   |                                                                                                    |   |       |
| Privacy Terms Ald Information                                                     |                                                                                                    |   |       |

▲ Important: Copy the application password immediately. For security reasons, it will not be able to be displayed again once the window is closed. If you lose it, you will have to generate a new one.